Google Chromeのゲストモード

①Google Chromeを開き、画面右上のプロフィール プロフィール をクリック

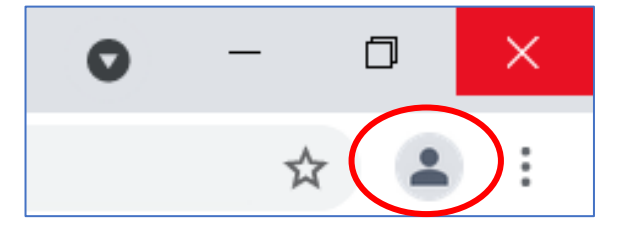

## ②[ゲスト] をクリック

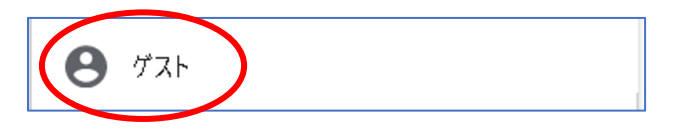

## ③ゲストモードから当サイトを検索・アクセスしてください

| <ul> <li>新しいタブ × +</li> </ul> |                                                                                                    | 0 – 0 ×                            |
|-------------------------------|----------------------------------------------------------------------------------------------------|------------------------------------|
| ← → C (< )                    |                                                                                                    | 🕒 🕫 🕄                              |
|                               |                                                                                                    |                                    |
|                               |                                                                                                    |                                    |
|                               | ゲスト モードでブラウジング中                                                                                                    |                                    |
|                               | このウィンドウで開いたページはブラウザの環歴に記録されません。また、聞いているゲストウィンドウをすべて閉じると、<br>Cookie などのデータはパソコンから消去されます。ただし、ダウ<br>ンロードしたファイルは保持されます。 |                                    |
|                               | 詳細                                                                                                    |                                    |
|                               |                                                                                                    |                                    |
|                               |                                                                                                    |                                    |
|                               |                                                                                                    |                                    |
|                               |                                                                                                    |                                    |
|                               |                                                                                                    |                                    |
|                               |                                                                                                    |                                    |
|                               |                                                                                                    |                                    |
|                               |                                                                                                    |                                    |
|                               |                                                                                                    |                                    |
|                               |                                                                                                    |                                    |
| ← ア ここに入力して検索                 | i 🛱 💆 🖉 🤌 🛊 🧕 🗱 🗮 🖏 🙋 👲 4 🧕 🧕 🧕                                                                                     | へ 🗤 🖓 <b>あ</b> 15:00<br>2021/10/18 |